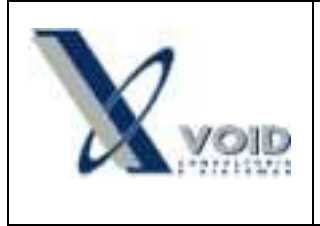

## 1) Objetivo do documento

Este documento tem como objetivo apresentar os procedimentos de importação do arquivo XML enviado pelo fornecedor.

## 2) Pré requisitos

- Fornecedor cadastrado no sistema;
- Código utilizado pelo fornecedor cadastrado no item de estoque do SIGEWin.

|                   | *D         |           | 1           |                          |                              | - Internet | 100     |
|-------------------|------------|-----------|-------------|--------------------------|------------------------------|------------|---------|
| <u>Novo</u>       | Alterar    | Salvar    | X Excluir   | 🖨 [mprin                 | air 🔶 🍁                      | E Eecha    | ar<br>N |
| ltem Obs          | servação 🛛 |           |             |                          |                              |            |         |
| Item              |            |           |             |                          |                              |            |         |
| Código:           | 1022       |           | Famí        | lia:                     |                              |            | -       |
| Descrição:        | CADEADO    | 45 MM     |             |                          |                              |            |         |
| Unidade:          | UN         |           | Pre Pre     | ço Ref.:                 | 14,4000                      | Peso:      | 0,000   |
| Tipo:             | Comprado   | (         | *           | ANP:                     |                              |            |         |
| CC/Projeto:       | 2          |           |             | Moeda: R                 | 5 💌                          | T Item     | vendáve |
| CC/Contas:        | 3310       |           |             | 10                       | C                            |            |         |
| Estoque   0       | Compra For | necedores | Uenda   Fis | sco   Foto<br>Coef. Ent. | Inspeção  <br>Preco Unitário | Produção   | Moed.   |
| LOJA DOMINIK LTDA |            | ۵ F       | 90157       | 1 000000                 | 14 4000                      | 0.00       | B\$     |

### 3) Definições

- XML Nota Fiscal Eletrônica emitida pelo fornecedor
- OC Ordem de Compra

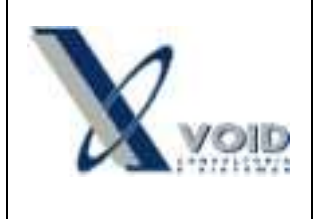

#### 4) Processo

Antes de realizar a importação do XML, verifique se a compra foi feita com o mesmo fornecedor informado na OC. Para dar entrada na nota acesse o menu lateral Ordens de compra > botão direito na OC : Gerar Nota de Compra a partir de arquivo XML.

Após a verificação dos itens recebidos, clique no botão "Gerar nota de compra" e a tela de entrada de nota de compra será exibida para que os dados sejam confirmados e a nota inserida no sistema.

| Notas Recebidas Exbir Janel        | L.                |                            |                               |               |
|------------------------------------|-------------------|----------------------------|-------------------------------|---------------|
| 🕒 Nova 📓 Salvar 🔅                  | (Ejos) 🙆          | perio 🔅 🔅 🚺                | 🖙 Eechar                      |               |
|                                    | 54444517 -        | *****                      | COXXXX                        |               |
| Diados da Nota   Hens da Nota   Cr | ntibl/Impostos/Re | tençõez                    |                               |               |
| Fornecedor.                        |                   |                            |                               |               |
| National de Procession             |                   |                            |                               |               |
| 2556 CTMPRA MAT US                 | O OULCONSUM       |                            |                               | 10            |
| Jacobi i la Nata                   | 0000000000        |                            | (del                          | 51i           |
| Norma 51 444 517 Da                | a de Note 1276    | (m                         | FT Freder 19202               | -             |
| scal los al pa                     | - C               | 2012                       | CONTRACTOR D                  |               |
| 3468. [33 <u>•</u> ] V4            | ACCURACE TRADE    | 2012 1                     | COPIOBOL I*                   | and           |
| Chave da Nere: [35120666164        | 400010000035054   | ***51/15****51/            |                               |               |
| Condições de Pagamento             | Valores (Frete na | in incluse)                | 210 0                         | 0.00          |
| Nomal AVISTA *                     | Totac             | 2,10 PTODUPE:)             | 2.10 Uesconta.]               | 0,00          |
| C Especial                         | buc l             | 0,00                       | 210 Houds Da                  |               |
|                                    | COENS-            | 0.00 00000                 | 0,00 Ale BIC                  | 0.00          |
|                                    | P                 | 0.00 BCICNEST              |                               | 0.00          |
| Fister                             | 132 10            | and pricease.              | and metalinest                | 0,00          |
| Valor: 0.00 Data Fie               | tex 14/06/2012    | 🐳 🔽 Gelai Piogramação      | Financeka 🦵 Agregar Fiele à N | ota Principal |
| ICMS (33) 0.00 Moeda               | R\$               | * Transport adverse [EMIDE | SEGA DE TRANCEDORTEC ATLAS    | ATTA          |
| CST PIS                            | RNS:              | Nim Conher Aleta           | 0 666 0                       | -             |
| Aliq PIS: 0.00 Aliq CO             | FINS: 0.00        | CC/Contrac                 | 1 CC Protector                | - 1           |
| Valor Pt5 0.00 Valor CO            | FINS: 0.00        | CEDB Forker                | and controposity              |               |
| Condição de Paganento              |                   | Gron Connec.               | 1                             |               |
| (F. Morrish)                       | * C Especial      | 1                          |                               |               |

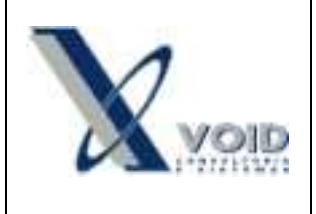

Versão: 1.0 Data: 14/06/2012

#### ATENÇÃO:

 Os itens que possuírem divergência entre o código utilizado pelo fornecedor e o cadastrado no SIGEWin, serão apresentados em um campo separado na tela de confirmação e não serão importados.

| D:\Lino\35129666816414000                                                                                                    | 1100550990544445171544445172-procNFe.xml                                               |                  |   |
|----------------------------------------------------------------------------------------------------|----------------------------------------------------------------------------------------|------------------|---|
| Dados da NFe                                                                                                    |                                                                                        |                  | _ |
| ID: 3512066681641400010055099054444512                                                                                              | 71544445172                                                                            |                  |   |
| #NF: 54444517                                                                                                    |                                                                                        |                  |   |
| Sése: 99                                                                                                    |                                                                                        |                  |   |
| Data Emissão: 13/06/2012                                                                                                    |                                                                                        |                  |   |
| Dados do Emilente                                                                                                    |                                                                                        |                  |   |
| Nome: XXXXXXXXXXXXXXXXXXXXXXXXXXXXXXXXXXXX                                                                                          |                                                                                        |                  |   |
| E CAN DE CANADA CANADA CANADA CANADA CANADA CANADA CANADA CANADA CANADA CANADA CANADA CANADA CANADA CANADA CANA                     |                                                                                        |                  |   |
| Fantana: XXXXXXXXXXXXXXXX                                                                                                    |                                                                                        |                  |   |
| CNPJ: XXXXXXXXXXXXXXXXXXXXXXXXXXXXXXXXXXXX                                                                                          |                                                                                        |                  |   |
| CNPI: XXXXXXXXXXXXXXXXXXXXXXXXXXXXXXXXXXXX                                                                                          |                                                                                        |                  |   |
| Tentens: XXXXXXXXXXXXXXXXXXXXXXXXXXXXXXXXXXXX                                                                                       |                                                                                        | 17               |   |
| Tentens: XXXXXXXXXXXXXXXXXXXXXXXXXXXXXXXXXXXX                                                                                       |                                                                                        |                  |   |
| Tentens: XXXXXXXXXXXX<br>CNPI: XXXXXXXXXXXXXX<br>Items importados con sucesso:                                                      |                                                                                        |                  | ] |
| Partenie XXXXXXXXXXXX<br>CNPJ: XXXXXXXXXXXXXXXX<br>Items importados con sucesso:                                                    |                                                                                        |                  | 1 |
| Partene XXXXXXXXXXXXX<br>CNPJ: XXXXXXXXXXXXXXXXX<br>Itens importados con sucesso:                                                   |                                                                                        |                  | 1 |
| Tentens: XXXXXXXXXXXXXXXXXXXXXXXXXXXXXXXXXXXX                                                                                       |                                                                                        |                  | ] |
| Tartesis: XXXXXXXXXXXX<br>CHPI: XXXXXXXXXXXXXXX<br>Itens importados com successo:<br>Os seguintes itens do XML não puderam ser impo | etados (vesilique o Código do Item do Fornecedo                                        | ¢                | ] |
| Partens: XXXXXXXXXXXXXXXXXXXXXXXXXXXXXXXXXXXX                                                                                       | etados (vesifique o Código do Item do Fornecedo<br>Código do Produto (no)446.)         | d:<br>Quartidade |   |
| Parlans: XXXXXXXXXXXXXXXXXXXXXXXXXXXXXXXXXXXX                                                                                       | etados (vesifique o Código do Hom do Fornecedo<br>Código do Produto (no?4%.)<br>SPAN25 | 1 DOD            |   |

 Caso o CFOP informado no XML não estiver cadastrado no SIGEWin, a mensagem abaixo será apresentada e o CFOP deverá ser informado/cadastrado manualmente pelo usuário.

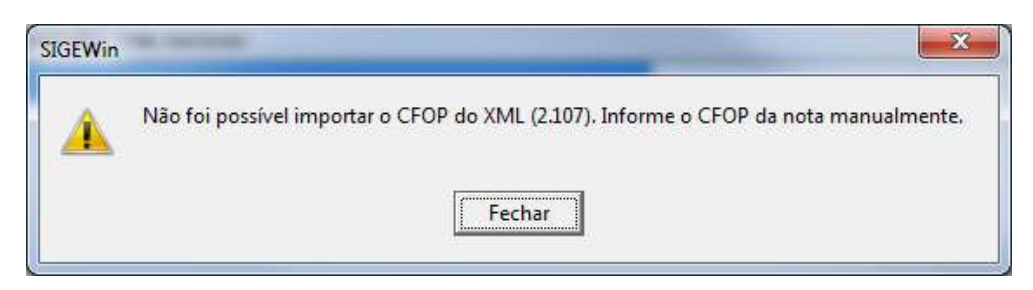

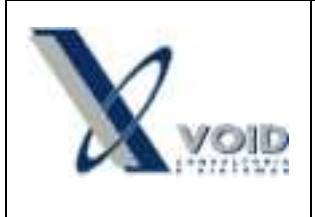

Versão: 1.0 Data: 14/06/2012

• O emissor do XML deverá ser o mesmo fornecedor selecionado na OC, caso contrário a mensagem abaixo será exibida e a operação abortada.

| ×                                           | SIGEWin - Sistema Integrado de Gestão Empresarial |
|---------------------------------------------|---------------------------------------------------|
| stinatário do arquivo XML [66816414000101]! | O CNPJ do Fornecedor [66816414000100] difere do C |
|                                             |                                                   |
|                                             |                                                   |

 O destinatário da nota deverá ser a mesma empresa que está realizando o lançamento no SIGEWin, caso contrário a mensagem abaixo será exibida e a operação abortada.

| SIGEWin - Sistema Integrado de Ges | tão Empresarial                                         | ×            |
|------------------------------------|---------------------------------------------------------|--------------|
| O CNPJ da Empresa (035624870001    | 94] difere do CNPJ do destinatário do arquivo XML [0356 | 2487000190]! |

 Para que a transportadora seja inserida automaticamente na nota de entrada, o CNPJ cadastrado no SIGEWin deverá ser o mesmo informado no XML, caso contrário a imagem abaixo será exibida.

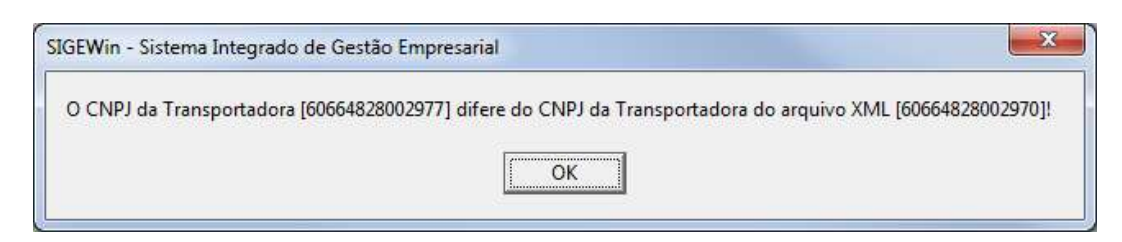

# 6) Histórico de revisões

Na tabela abaixo são apresentadas as revisões deste documento:

| Data       | Versão | Descrição               | Assinatura     |
|------------|--------|-------------------------|----------------|
| 14/06/2012 | 1.0    | Elaboração do Documento | Bruno Perdigão |

Importação de XML NF-e de Entrada